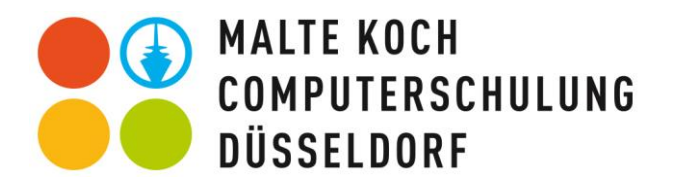

| Excel Tastenkombinationen |                                                                       |                            |                                                                     |
|---------------------------|-----------------------------------------------------------------------|----------------------------|---------------------------------------------------------------------|
| Nr.                       | Aktion                                                                | Tastenkombination          | Ersetzt                                                             |
| 1                         | Heutiges Datum einfügen                                               | Strg + . (Punkt)           | Datum eingeben                                                      |
| 2                         | Aktuelle Uhrzeit einfügen                                             | Strg + : (Doppelpunkt)     | Uhrzeit eingeben                                                    |
| 3                         | Zellen einfügen (+) bzw. markierte Zellen löschen (-)                 | Strg + Plus / Strg + Minus | Rechtsklick und Auswahl von "Zellen einfügen/löschen"               |
| 4                         | Manueller Zeilenumbruch innerhalb einer Zelle                         | ALT + Enter                | Nicht ohne Tastenkombination möglich                                |
| 5                         | "Als Tabelle formatieren"                                             | Strg + T                   | Start / Formatvorlagen / Als Tabelle formatieren                    |
| 6                         | Ergebniszeile ein / aus (bei formatierter Tabelle)                    | Strg + Umschalt + T        | Tabellenentwurf / Tabellenformatoptionen/ Häkchen bei Ergebniszeile |
| 7                         | Filter ein / Filter aus                                               | Strg + Umschalt + L        | Start / Bearbeiten / Sortieren & Filtern / Filtern                  |
| 8                         | Schnellanalyse (Vorschläge für Formatierungen, Diagramme u.v.m.)      | Strg + Q                   | lcon unten rechts nach Markieren der relevanten Daten anklicken     |
| 9                         | Blitzvorschau                                                         | Strg + E                   | Darauf warten, dass Excel ein Muster Ihrer Liste selbst erkennt     |
| 10                        | Zelleneingabe abbrechen                                               | ESC                        | Klick auf Kreuz links von Bearbeitungsleiste                        |
| 11                        | Eine gefüllte Zelle erneut bearbeiten (Bezüge bei Pfeiltasten stabil) | F2                         | Doppelklick auf die Zelle                                           |
| 12                        | Letzten Befehl wiederholen                                            | F4                         | Befehl erneut auslösen z.B. per Mausklick auf Schaltfläche          |
| 13                        | Funktionsassistenten starten                                          | Umschalt + F3              | Klick auf f <sub>x</sub>                                            |
| 14                        | Ganze Spalte markieren bzw. Spalte in Tabelle                         | Strg + Leertaste           | Klick auf Spaltenbuchstabe(n)                                       |
| 15                        | Ganze Zeile markieren                                                 | Umschalt + Leertaste       | Klick auf Zeilenzahl(en)                                            |
| 16                        | Alle markierten Zellen mit demselben Inhalt füllen                    | Strg + Enter               | AutoAusfüllen im Anschluss an das Füllen einer einzelnen Zelle      |
| 17                        | Inhalte der Zelle oberhalb kopieren                                   | Strg + , (Komma)           | Markieren, dann Tastenkombinationen Strg + C / V                    |
| 18                        | Mehrere Zellen markieren o. in Zelle Buchstaben / Zahlen markieren    | Umschalt + Pfeiltasten     | Klicken und ziehen innerhalb der Zelle                              |
| 19                        | Alle Zellen bis Ende / Anfang / Seite einer Tabelle markieren         | Strg + Umschalt + Pfeile   | Klicken und Ziehen                                                  |
| 20                        | Erste / letzte Zelle eines gefüllten Bereichs erreichen               | Strg + Pfeiltasten         | Scrollen oder mit den gedrückter Pfeiltasten wandern                |
| 21                        | Gehe zu                                                               | F5                         | Start / Bearbeiten / Suchen und Auswählen / Gehe zu                 |
| 22                        | Zu Zelle A1 springen                                                  | Strg + Pos1                | Klicken und ziehen auf Scrollbalken                                 |
| 23                        | Alles markieren (aktuelle Datentabelle, 2x = gesamtes Tabellenblatt)  | Strg + A                   | Klicken und ziehen bzw. Klick auf Ecke oben links (zwischen 1&A)    |
| 24                        | Formeln anzeigen                                                      | Strg + Umschalt + `        | Klick auf Register Formeln und Schaltfläche "Formeln anzeigen"      |
| 25                        | Dollarzeichen setzen während der Eingabe von Formeln                  | F4                         | Eingabe der Dollarzeichen mit der Tastatur                          |
| 26                        | Zum nächsten / vorherigen Tabellenblatt springen                      | Strg + BILD-AB / BILD-AUF  | Klick unten auf das gewünschte Tabellenblatt                        |
| 27                        | Zur nächsten Arbeitsmappe wechseln                                    | Strg + F6                  | Klick ganz unten auf die gewünschte Arbeitsmappe                    |
| 28                        | Anzeige der AutoEingabe-Liste (alle in der Spalte eingegeben Werte)   | ALT + Pfeil nach unten     | Nicht ohne Shortcut möglich                                         |
| 29                        | Notiz (früher: Kommentar) einfügen bzw. bearbeiten                    | Umschalt + F2              | Rechtklick / Neue Notiz bzw. Notiz bearbeiten                       |

Liste der wichtigsten Tastenkombinationen in Excel unter Windows, © Computerschulung Düsseldorf | Malte Koch, 0211 97710999, www.computerschulung-duesseldorf.de